#### <u>โปรแกรม BOOKING</u>

| Se | arch _ |         |        |           |                   |             |         |            |                     |
|----|--------|---------|--------|-----------|-------------------|-------------|---------|------------|---------------------|
| 00 | KINGNO | )       | AGENT  |           | VESSEL            | DEP         | CL(     | OSING      |                     |
|    |        | •       |        |           |                   | -           |         |            |                     |
|    | Sh     | owAll   | )      |           |                   |             |         | Reset      |                     |
|    | NO     | AgentNo | AGENT  | CTN Count | VESSEL            | BOOKING NO  | BookSum | DEP        | CLOSING             |
|    | 1      | AG00032 | Test_2 | 20        | CALYPSO           | oio         | 0       |            | 27/10/2011 10:30 PM |
|    | 2      | AG00031 | Test_1 | 10        | CALYPSO           | 4e5t4e5     | 3       |            | 27/10/2011 10:30 PM |
|    | 3      | AG00030 | Test_1 | 10        | CALYPSO           | ioi         | 2       |            | 27/10/2011 10:30 PM |
|    | 4      | AG00029 | Test_1 | 6         | FEI YUN HE        | BB00011     | 1       | 19/10/2011 | 02/09/2011 6:00 PM  |
|    | 5      | AG00029 | Test_1 | 6         | KUO CHANG         | BBDD01      | 1       |            | 21/09/2011 6:00 PM  |
|    | 6      | AG00029 | Test_1 | 6         | KUO CHIA          | vvvvbcbgh   | 4       |            | 04/09/2011 5:00 PM  |
|    | 7      | AG00028 | Test_1 | 4         | KUO CHANG         | BBDD01      | 0       |            | 21/09/2011 6:00 PM  |
|    | 8      | AG00027 | Test_2 | 5         | CAPE FERROL       | BB000011    | 2       | 18/10/2011 | 23/09/2011 5:00 PM  |
|    | 9      | AG00026 | Test_2 | 8         | FEI YUN HE        | BB00011     | 4       | 19/10/2011 | 02/09/2011 6:00 PM  |
|    | 10     | AG00025 | Test_1 | 2         | CAPE FERROL       | B000011     | 0       |            | 23/09/2011 5:00 PM  |
|    | 11     | AG00025 | Test_1 | 2         | CAPE FERROL       | B000011     | 1       | 20/10/2011 | 23/09/2011 5:00 PM  |
|    | 12     | AG00025 | Test_1 | 2         | CAPE FERROL       | B000011     | 1       | 25/10/2011 | 23/09/2011 5:00 PM  |
|    | 13     | AG00024 | Test_1 | 5         | KUO YU            | Test1       | 1       |            | 18/09/2011 8:00 PM  |
|    | 14     | AG00023 | Test_1 | 5         | BERMUDIAN EXPRESS | B00058      | 1       |            | 22/09/2011 10:00 AM |
|    | 15     | AG00022 | Test_1 | 5         | FEI YUN HE        | B00001258   | 4       | 18/10/2011 | 02/09/2011 6:00 PM  |
|    | 16     | AG00021 | Test_1 | 3         | BERMUDIAN EXPRESS | B000033     | 3       |            | 22/09/2011 5:00 PM  |
|    | 17     | AG00020 | Test_2 | 5         | FEI YUN HE        | Booking0002 | 4       |            | 02/09/2011 6:00 PM  |
|    | 18     | AG00019 | Test_1 | 5         | BERMUDIAN EXPRESS | Booking001  | 4       | 19/10/2011 | 22/09/2011 5:00 PM  |

#### ฟอร์ม MainBook

รูป ฟอร์ม MainBook

ประกอบด้วย 4 ส่วนด้วยกัน คือ เมนู, เครื่องมือ, ค้นหา, ข้อมูล

1. เมนู MainMenu • Master File • Report •

- MainMenu เป็นเมนูหลัก ประกอบด้วย Booking ซึ่งจะเปิดไปหน้า BOOKING
- Master File เป็นเมนูเกี่ยวกับ ข้อมูลหลัก ที่ใช้ในโปรแกรม ประกอบด้วย

Vessel (ป้อมูล Vessel)

Place (ข้อมูลสถานที่)

```
TypeProduct (ข้อมูลสินค้า)
```

Consignee (ป้อมูล Consignee) Shipper (ข้อมูล Shipper) SegType (ข้อมูลประเภทลูกค้า) User (ข้อมูลผู้ใช้) Customer (ข้อมูลลูกค้า) - Report เป็นเมนูเกี่ยวกับรายงาน ประกอบด้วย Booking No Booking Document Booking ประจำวัน Booking ประจำเดือน Container ประจำวัน ตามประเภท BL ประจำวัน Booking คงค้าง Booking ที่จบงาน สถิติ Vessel สรุปยอคสินค้า

2. เครื่องมือ 📑 🌀

- 📻 เป็นปุ่มใช้พิมพ์ รายงาน Booking No ตามข้อมูลที่แสดงอยู่ในขณะนั้น
- 🧑 เป็นปุ่ม refresh ข้อมูล
- ล้นหาข้อมูล เมื่อต้องการหาข้อมูลเฉพาะให้กรอกข้อมูลที่ต้องการตามช่องข้อมูล และหากต้องการโชว์ทั้งหมดก็คลิกที่ ShowAll และหากต้องการเคลียร์ข้อมูลที่กรอกให้คลิกที่ Reset

| BOOKINGNO | AGENT | VESSEL | DEP |       |
|-----------|-------|--------|-----|-------|
| ShowAll   | )     |        |     | Reset |

|   | NO | AgentNo | AGENT  | CTN Count | VESSEL            | BOOKING NO  | BookSum | DEP        | CLOSING             |
|---|----|---------|--------|-----------|-------------------|-------------|---------|------------|---------------------|
| Þ | 1  | AG00032 | Test_2 | 20        | CALYPSO           | oio         |         |            | 27/10/2011 10:30 PM |
|   | 2  | AG00031 | Test_1 | 10        | CALYPSO           | 4e5t4e5     | 3       |            | 27/10/2011 10:30 PM |
|   | 3  | AG00030 | Test_1 | 10        | CALYPSO           | ioi         | 2       |            | 27/10/2011 10:30 PM |
|   | 4  | AG00029 | Test_1 | 6         | FEI YUN HE        | BB00011     | 1       | 19/10/2011 | 02/09/2011 6:00 PM  |
|   | 5  | AG00029 | Test_1 | 6         | KUO CHANG         | BBDD01      | 1       |            | 21/09/2011 6:00 PM  |
|   | 6  | AG00029 | Test_1 | 6         | KUO CHIA          | vvvvbcbgh   | 4       |            | 04/09/2011 5:00 PM  |
|   | 7  | AG00028 | Test_1 | 4         | KUO CHANG         | BBDD01      | 0       |            | 21/09/2011 6:00 PM  |
|   | 8  | AG00027 | Test_2 | 5         | CAPE FERROL       | BB000011    | 2       | 18/10/2011 | 23/09/2011 5:00 PM  |
|   | 9  | AG00026 | Test_2 | 8         | FEI YUN HE        | BB00011     | 4       | 19/10/2011 | 02/09/2011 6:00 PM  |
|   | 10 | AG00025 | Test_1 | 2         | CAPE FERROL       | B000011     | 0       |            | 23/09/2011 5:00 PM  |
|   | 11 | AG00025 | Test_1 | 2         | CAPE FERROL       | B000011     | 1       | 20/10/2011 | 23/09/2011 5:00 PM  |
|   | 12 | AG00025 | Test_1 | 2         | CAPE FERROL       | B000011     | 1       | 25/10/2011 | 23/09/2011 5:00 PM  |
|   | 13 | AG00024 | Test_1 | 5         | KUO YU            | Test1       | 1       |            | 18/09/2011 8:00 PM  |
|   | 14 | AG00023 | Test_1 | 5         | BERMUDIAN EXPRESS | B00058      | 1       |            | 22/09/2011 10:00 AM |
|   | 15 | AG00022 | Test_1 | 5         | FEI YUN HE        | B00001258   | 4       | 18/10/2011 | 02/09/2011 6:00 PM  |
|   | 16 | AG00021 | Test_1 | 3         | BERMUDIAN EXPRESS | B000033     | 3       |            | 22/09/2011 5:00 PM  |
|   | 17 | AG00020 | Test_2 | 5         | FEI YUN HE        | Booking0002 | 4       |            | 02/09/2011 6:00 PM  |
|   | 18 | AG00019 | Test_1 | 5         | BERMUDIAN EXPRESS | Booking001  | 4       | 19/10/2011 | 22/09/2011 5:00 PM  |

# 4. ข้อมูล ส่วนนี้จะแสดงข้อมูล โดยสรุปของ Booking เรียงตาม Agent, Vessel, BookNo

## ฟอร์ม Booking

| Booking 1.0.0.110 1.0.0.110 1.0.0.110 1.0.0.110 |                                             | ×    |
|-------------------------------------------------|---------------------------------------------|------|
| Master File • REPORT                            |                                             |      |
|                                                 |                                             | -    |
| AutoAgent AGENT *<br>Test_2 ~                   | Con.Numbe                                   | ər * |
| DATE                                            | DEP PORT CONTAINER NO SEAL TRUCK            |      |
| PRODUCT BOOKINGNO *                             | SHIPPER CAR BOX REMARK                      |      |
| CONSIGNEE VESSEL*                               | Seq TYPE * VOY.NO. * PHYTO NO FORM E NO ETD |      |
| CUSTOMER CLOSING * 27/10/2011 • :               | B/L NO ETA SAVE                             |      |
| Search                                          |                                             |      |
| NO SeqType Sequence BOOKINGNO Date              | VSL VOYNO CONTAINER SEAL CAR BOX            | F    |
|                                                 |                                             |      |
|                                                 |                                             |      |
|                                                 |                                             |      |
|                                                 |                                             |      |
|                                                 |                                             |      |
|                                                 |                                             |      |
|                                                 |                                             |      |
|                                                 |                                             |      |
|                                                 |                                             |      |

รูป ฟอร์ม Booking

ประกอบด้วย 5 ส่วน ได้แก่ เมนู, เครื่องมือ, ข้อมูลหลัก, รายละเอียดข้อมูล, ค้นหา, ข้อมูลทั้งหมด

1. เมนู Master File ▼ REPORT 2. เครื่องมือ 🎱 📄 🥎 🗙 👼

- 🎦 ปุ่ม New เมื่อต้องการสร้างข้อมูลใหม่
- 📙 ปุ่ม Save เพื่อบันทึกข้อมูลทั้งหมด
- - ปุ่ม ค้นหา เพื่อค้นหา AgentNo ที่ต้องการ โดยสามารถเลือกการค้นหาโดยพิมพ์ที่ช่องและเลือกข้อมูลที่ต้องการ ค้นได้

| B Sear | rch Data                  | = 1                  |                 |
|--------|---------------------------|----------------------|-----------------|
|        | ID                        | AgentNo              | AGENT           |
| ۱.     | 135                       | AG00032              | Test_2          |
|        | 134                       | AG00031              | Test_1          |
|        | 133                       | AG00030              | Test_1          |
|        | 132                       | AG00029              | Test_1          |
|        | 131                       | AG00028              | Test_1          |
|        | 130                       | AG00027              | Test_2          |
| เลือกเ | ขตข้อมูลที่ต้องการค้<br>] | <b>้น</b> พิมพ์ข้อคว | ามที่ต้องการค้น |
|        |                           | ▼ 13                 |                 |
|        | Apply                     |                      |                 |

รูป Search ข้อมูล

- 🗡 ปุ่ม Delete เพื่อลบข้อมูลทั้งหมดของ AgentNo
  - 😓 ปุ่ม พิมพ์ เมื่อต้องการพิมพ์ Shipping Document ตามข้อมูลที่แสดงใน ในตาราง
- ข้อมูลหลัก เป็นส่วนหัวของข้อมูล ซึ่ง AutoAgent โปรแกรมจะสร้างมาให้เอง ช่อง AGENT คือชื่อ เอเยนต์ และ Con.Number คือ จำนวนตู้คอนเทนเนอร์ที่จองไว้

| AutoAgent | AGENT * | Con.Numbe |
|-----------|---------|-----------|
|           | -       |           |

4.รายละเอียดข้อมูล เป็นช่องรายละเอียดข้อมูลของแต่ละเลข Requence โดยส่วนนี้ มี 4 ปุ่มดังนี้

- RESET เพื่อเกลียร์ข้อมูลในช่อง
- CHANGE เพื่อเปลี่ยนเลข Sequence ไปอยู่อีก AutoAgent
- CANCEL เพื่อยกเลิกเลข Sequence นั้น
- SAVE เพื่อบันทึกข้อมูล

| DATE      | PLACE                           | DEP PORT             | CONTAINER NO | SEAL      | TRUCK  |      |
|-----------|---------------------------------|----------------------|--------------|-----------|--------|------|
| PRODUCT   | BOOKINGNO *                     | SHIPPER              | CAR          | BOX       | REMARK |      |
| CONSIGNEE | VESSEL*                         | Seq TYPE * VOY.NO. * | PHYTO NO     | FORM E NO | ETD    | -    |
|           | ▼<br>CLOSING *<br>23/09/2011 ■▼ | B/L NO               | RESET        |           | ΕΤΑ    | SAVE |

# 5. ก้นหา กลิกที่ปุ่ม Search จะแสดงช่องในการก้นหาและจะแสดงข้อมูลในตาราง และกลิกอีกกรั้งเพื่อซ่อนการก้นหา

| Bo | oking No Ag | ent Produc | CONs.  | Place Vess  | sel Voy      | Contrainer No | Truck      | ETD E  | TA Rer | mark    |         |             |           |       |
|----|-------------|------------|--------|-------------|--------------|---------------|------------|--------|--------|---------|---------|-------------|-----------|-------|
|    |             | -          | - ·    | • •         | -            |               | -          |        |        | -       |         |             |           |       |
| NO | Sequence_   | Date       | AGENT  | BOOKINGNO   | VSL          | CONTAINER     | SEAL       | CAR    | BOX    | VOYNO   | Shipper | TypeProduct | Consignee | PLACE |
| 0  | 20110200    | 10/10/2011 | Test_1 | Booking001  | BERMUDIAN EX | C102135       | S01004141  | wwt002 | 1      | Voy0001 | VOR     | BA          | DAL       | S     |
| 1  | 20110201    | 18/10/2011 | Test_1 | Booking001  | BERMUDIAN EX | C023585       | S0145877/  | wwt002 | 2      | Voy0001 | VOR     | BA          | DAL       | LAM   |
| 2  | 20110100    | 17/10/2011 | Test_2 | Booking0002 | FEI YUN HE   | 111           | 222        | W1     | 1      | Voy0002 | CF      | BA          | DAL       | С     |
| 3  | 20110101    | 17/10/2011 | Test_2 | Booking0002 | FEI YUN HE   | 222           | 333        | W2     | 1      | Voy0002 | CF      | BA          | DAL       | С     |
| 4  | 20110102    |            | Test_1 | B000033     | BERMUDIAN EX | C000033       | S000033    | W1     |        | V000033 | VOR     | BA          | DAL       | С     |
| 5  | 20110103    |            | Test_1 | B000033     | BERMUDIAN EX | C000034       | S000034    | W1     |        | V000033 | VOR     | BA          | DAL       | LAM   |
| 6  | 20110104    |            | Test_1 | B000033     | BERMUDIAN EX | C000035       | S000035    | W1     |        | V000033 | VOR     | BA          | DAL       | LAM   |
| 7  | 20110202    | 17/10/2011 | Test_1 | B00001258   | FEI YUN HE   | C11447        | S14748     | 125    | 2      | V00011  | VOR     | DU          | DAL       | S     |
| 8  | 20110203    | 17/10/2011 | Test_1 | B00001258   | FEI YUN HE   | C222365       | S15489     | 145    | 3      | V00011  | VOR     | DU          | DAL       | С     |
| 9  | 20110204    | 18/10/2011 | Test_1 | Booking001  | BERMUDIAN EX | C025555       | S22545454  | W1     | 1      | Voy0001 | VOR     | BA          | DAL       | С     |
| 10 | 20110105    | 18/10/2011 | Test_1 | Test1       | KUO YU       | c-test1       | seal-test1 | wwt001 | 1      | Test1   | CF      | DU          | DAL       | S     |
| 11 | 20110205    | 18/10/2011 | Test_1 | Booking001  | BERMUDIAN EX | uiui          | uiu        | У      | 2      | Voy0001 | VOR     | BA          | DAL       | С     |
| 12 | 20110106    | 18/10/2011 | Test_1 | B000011     | CAPE FERROL  | C0000144      | S0000111   | 1      | 1      | V000011 | CF      | BA          | DAL       | S     |
| 13 | 20110107    | 18/10/2011 | Test_1 | B000011     | CAPE FERROL  | C.0002546     | S0014465   | 1      | 2      | V000011 | CF      | BA          | DAL       | LAM   |
| 14 | 20110206    | 18/10/2011 | Test_2 | BB00011     | FEI YUN HE   | CCC0011       | SSS00011   | W1     | 1      | VV00001 | VOR     | DU          | DAL       | S     |
| 15 | 20110207    | 18/10/2011 | Test_1 | BB00011     | FEI YUN HE   | CCC0022       | SSS0022    | W1     |        | VV00001 | VOR     | DU          | DAL       | С     |
| 16 | 20110208    | 18/10/2011 | Test_2 | BB00011     | FEI YUN HE   | CC00033       | SS00033    | W1     | 2      | VV00001 | VOR     | DU          | DAL       | С     |
| 17 | 20110209    | 18/10/2011 | Test_2 | BB00011     | FEI YUN HE   | CC00044       | SS00044    | W1     | 1      | VV00001 | VOR     | DU          | DAL       | С     |
| ٠. |             |            |        |             |              |               |            |        |        |         |         |             |           | F.    |

# 6.ข้อมูลทั้งหมด จะแสดงข้อมูลทั้งหมดของเลข AutoAgent

| NO | SeqType | Sequence | BOOKINGNO | Date       | VSL        | VOYNO | CONTAINER | SEAL | CAR | BOX | PORT | Shipper | Product | Consignee | BLNO | F |
|----|---------|----------|-----------|------------|------------|-------|-----------|------|-----|-----|------|---------|---------|-----------|------|---|
| 0  | VOR     | 0        | 00000     | 20/12/2011 | FEI YUN HE | V0008 |           |      |     |     |      |         | LO      | HKG       |      |   |
| 1  | VOR     |          | 00000     | 20/12/2011 | FEI YUN HE | V0008 |           |      |     |     |      |         | LO      | HKG       |      |   |
| 2  | VOR     |          | 00000     | 20/12/2011 | FEI YUN HE | V0008 |           |      |     |     |      |         | LO      | HKG       |      |   |
| 3  | VOR     |          | 00000     | 20/12/2011 | FEI YUN HE | V0008 |           |      |     |     |      |         | LO      | HKG       |      |   |
| 4  | VOR     |          | 00000     | 20/12/2011 | FEI YUN HE | V0008 |           |      |     |     |      |         | LO      | HKG       |      |   |
| 5  | VOR     |          | 00000     | 20/12/2011 | FEI YUN HE | V0008 |           |      |     |     |      |         | LO      | HKG       |      |   |

### การสร้างข้อมูลใหม่

- คลิกที่ 🎦 เพื่อเคลียร์ข้อมูล

- คีย์ข้อมูลหลักโดยกรอกข้อมูล ในช่องที่มีเกรื่องหมาย \* ให้ครบ แล้วคลิกที่ 拱 จากนั้นในตารางจะแสดงข้อมูลมาให้โดยที่ เลข Sequence ยังไม่มี

| NO | SeqType | Sequence | BOOKINGNO | Date       | VSL     | VOYNO | CONTAINER | SEAL | CAR | BOX | PORT | Shipper | Product | Consignee | BLNO |
|----|---------|----------|-----------|------------|---------|-------|-----------|------|-----|-----|------|---------|---------|-----------|------|
| 0  | VOR     | 0        | B0001     | 18/12/2011 | CALYPSO | V0001 |           |      |     |     | b3   | VOR     | DU      | HKG       |      |
| 1  | VOR     |          | B0001     | 18/12/2011 | CALYPSO | V0001 |           |      |     |     | b3   | VOR     | DU      | HKG       |      |
| 2  | VOR     |          | B0001     | 18/12/2011 | CALYPSO | V0001 |           |      |     |     | b3   | VOR     | DU      | HKG       |      |
| 3  | VOR     |          | B0001     | 18/12/2011 | CALYPSO | V0001 |           |      |     |     | b3   | VOR     | DU      | HKG       |      |
| 4  | VOR     |          | B0001     | 18/12/2011 | CALYPSO | V0001 |           |      |     |     | b3   | VOR     | DU      | HKG       |      |
| 5  | VOR     |          | B0001     | 18/12/2011 | CALYPSO | V0001 |           |      |     |     | b3   | VOR     | DU      | HKG       |      |
| 6  | VOR     |          | B0001     | 18/12/2011 | CALYPSO | V0001 |           |      |     |     | b3   | VOR     | DU      | HKG       |      |
| 7  | VOR     |          | B0001     | 18/12/2011 | CALYPSO | V0001 |           |      |     |     | b3   | VOR     | DU      | HKG       |      |
| 8  | VOR     |          | B0001     | 18/12/2011 | CALYPSO | V0001 |           |      |     |     | b3   | VOR     | DU      | HKG       |      |
| 9  | VOR     |          | B0001     | 18/12/2011 | CALYPSO | V0001 |           |      |     |     | b3   | VOR     | DU      | HKG       |      |
| 10 | VOR     |          | B0001     | 18/12/2011 | CALYPSO | V0001 |           |      |     |     | b3   | VOR     | DU      | HKG       |      |

#### รูป ข้อมูลหลังจากบันทึก

- คีย์รายละเอียด ทำได้ 2 วิธี
  - 1. คีย์ที่ส่วนของรายละเอียดข้อมูลแล้วกคที่ปุ่ม Save(สีเขียว)
  - 2. คีย์ลงในตารางในช่องตารางที่เป็นสีขาวแล้วคลิกที่ 拱 เมื่อ บันทึกแล้วโปรแกรมจะสร้างเลข Sequence มาให้

| NO | SeqType | Sequence | BOOKINGNO | Date       | VSL        | VOYNO | CONTAINER | SEAL | CAR | BOX | PORT | Shipper | Product | Consignee | BLNO |
|----|---------|----------|-----------|------------|------------|-------|-----------|------|-----|-----|------|---------|---------|-----------|------|
| 0  | VOR     | 0        | 00000     | 20/12/2011 | FEI YUN HE | V0008 |           |      |     |     |      |         | LO      | HKG       |      |
| 1  | VOR     | 20110220 | 00000     | 20/12/2011 | FEI YUN HE | V0008 | c001      | s001 | w1  | 1   |      |         | LO      | HKG       |      |
| 2  | VOR     |          | 00000     | 20/12/2011 | FEI YUN HE | V0008 |           |      |     |     |      |         | LO      | HKG       |      |
| 3  | VOR     |          | 00000     | 20/12/2011 | FEI YUN HE | V0008 |           |      |     |     |      |         | LO      | HKG       |      |
| 4  | VOR     |          | 00000     | 20/12/2011 | FEI YUN HE | V0008 |           |      |     |     |      |         | LO      | HKG       |      |
| 5  | VOR     |          | 00000     | 20/12/2011 | FEI YUN HE | V0008 |           |      |     |     |      |         | LO      | HKG       |      |

รูป โปรแกรมสร้างเลข Sequece มาให้

## แก้ไขข้อมูล

ทำได้ 2 วิธี

 กลิกที่เลข Sequence ที่ตาราง เลข Sequence จะแสดงในส่วนหัว และแก้ข้อมูลที่ส่วน 4(รายละเอียดข้อมูล) จากนั้น กลิก Save (สีเขียว)

| AutoAgent<br>AG00033                                                | AGENT *                                                                                                    | SE<br>20                                                             | QUENCE<br>110221                             |                          | Con.Number *<br>5                     |
|---------------------------------------------------------------------|----------------------------------------------------------------------------------------------------|----------------------------------------------------------------------|----------------------------------------------|--------------------------|---------------------------------------|
|                                                                     |                                                                                                    | รูป แสดง Sequeco                                                     | 3                                            |                          |                                       |
| DATE<br>20/12/2011<br>PRODUCT<br>LO<br>CONSIGNEE<br>HKG<br>CUSTOMER | PLACE           C           BOOKINGNO *           00000           VESSEL*           FEI YUN HE           CLOSING *           02/09/2011           18:00 | DEP PORT<br>SHIPPER<br>Seq TYPE * VOY.NO. *<br>VOR * V0008<br>B/L NO | CONTAINER NO<br>CAR<br>PHYTO NO<br>RESET CH/ | SEAL<br>BOX<br>FORM E NO | TRUCK<br>REMARK<br>ETD<br>ETA<br>SAVE |

รูป ส่วน 4 รายละเอียดข้อมูล

2. แก้ไขที่ตารางช่องที่เป็นสีขาวได้เลย จากนั้นคลิกที่ 拱

#### ลบเลข Sequence

กลิกที่เลข Sequence ในตาราง แล้วกลิกที่ Cancel(สีแดง)

# เปลี่ยน Agent

คลิกที่ Change ตอบ Yes จากนั้นเลือกข้อมูลและคลิก ยืนยัน

| Booking                                        |
|------------------------------------------------|
| ต้องการเปลี่ยนเฉข Sequence 20110221 ใช่หรือไม่ |
| Yes No                                         |

| 📙 เปลี่ยนเลข Book    | ing                                |                       |            |
|----------------------|------------------------------------|-----------------------|------------|
| Sequence<br>20110221 | AGENT เดิม<br><mark>AG00033</mark> | AGENT ใหม่<br>AG00001 | 🗸 ขึ้นขั้น |
|                      | Test_1                             | Test_1                |            |

รูป เปลี่ยน Sequence